## 2. ΟΔΗΓΙΕΣ ΓΙΑ ΑΣΥΓΧΡΟΝΗ ΕΞ ΑΠΟΣΤΑΣΕΩΣ ΕΚΠΑΙΔΕΥΣΗ

Αναφορικά με την **ασύγχρονη εκπαίδευση**, οι υφιστάμενες ψηφιακές δομές του Υπουργείου, όπως τα <u>Διαδραστικά Σχολικά Βιβλία</u> (*E-Books*), το <u>Ψηφιακό Εκπαιδευτικό</u> <u>Υλικό</u> (*Φωτόδεντρο*) και τα <u>Ψηφιακά Διδακτικά Σενάρια</u> (*Πλατφόρμα «Αίσωπος»*) είναι ήδη οργανωμένες ανά βαθμίδα (Νηπιαγωγείο, Δημοτικό, Γυμνάσιο, Λύκειο, ΕΠΑΛ), μάθημα και ενότητες και μπορούν να χρησιμοποιηθούν από μαθητές και εκπαιδευτικούς.

Οι εκπαιδευτικοί μπορούν επίσης να δημιουργήσουν ψηφιακές τάξεις (π.χ. e-class ή e-me) για την ασύγχρονη ανταλλαγή εκπαιδευτικού υλικού, ασκήσεων και οδηγιών προγράμματος διδασκαλίας. Απαραίτητη προϋπόθεση είναι να έχουν όλοι οι μαθητές και εκπαιδευτικοί κωδικούς Πανελλήνιου Σχολικού Δικτύου (οδηγίες στη σελίδα 8).

## <u>A) E-books:</u> Οδηγίες χρήσης

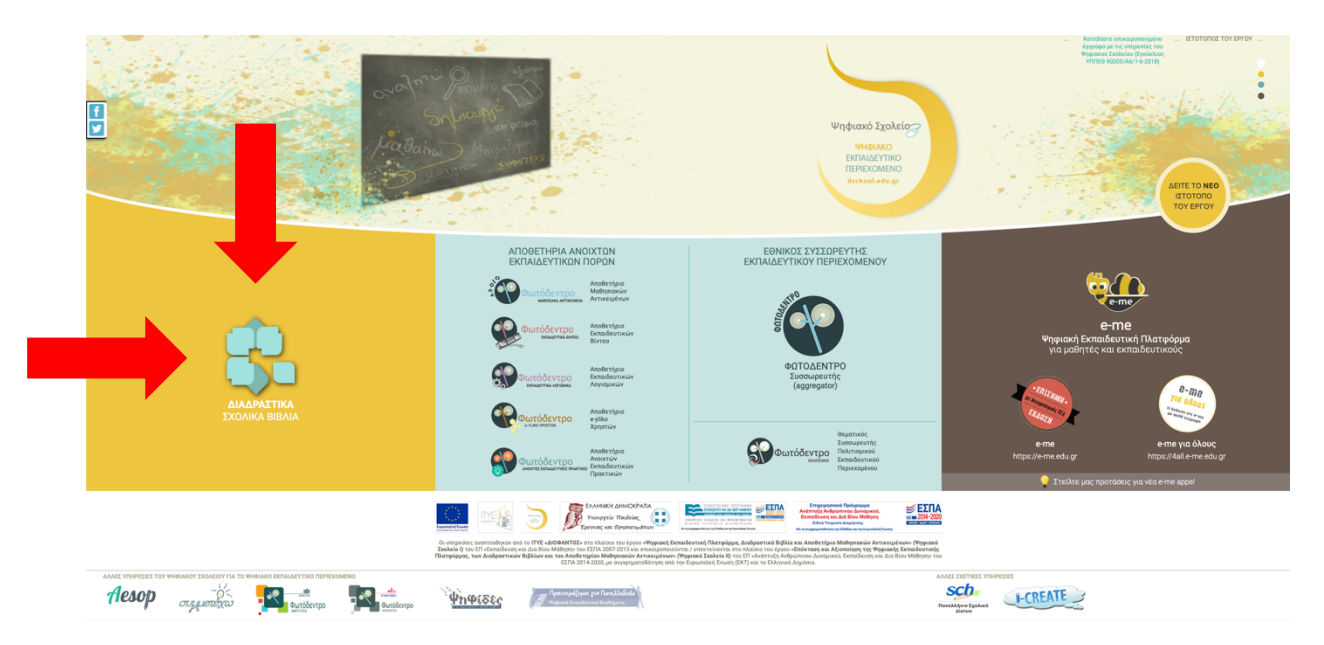

Εισέρχεστε στον ιστότοπο <u>https://dschool.edu.gr/</u>

- Κάνετε κλικ στα Διαδραστικά Σχολικά Βιβλία.
- Κάνετε κλικ στην τάξη σας, ή το αντικείμενο που θέλετε να αναζητήσετε.
- Κάνετε κλικ σε ένα βιβλίο και ανοίγει σε νέα σελίδα.
- Πάνω δεξιά υπάρχει η λίστα με τα περιεχόμενα, σε drop down μενού, το οποίο σας δείχνει τις διαθέσιμες ενότητες.

<u>Για τα βιβλία με ενσωματωμένους συνδέσμους html</u>

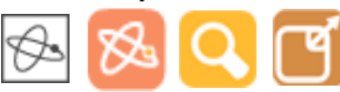

 Αφού επιλέξετε το κεφάλαιο, εμφανίζεται το κείμενο με εικονίδια (π.χ. τα παραπάνω) ή ενσωματωμένους συνδέσμους, πάνω στους οποίους μπορείτε να πατήσετε προκειμένου να μεταβείτε σε επιπρόσθετο εκπαιδευτικό υλικό (ασκήσεις, προσομοιώσεις, πολλαπλές πηγές).

## **<u>B)</u> Φωτόδεντρο:** Οδηγίες χρήσης

Εισέρχεστε στον ιστότοπο <u>https://dschool.edu.gr/</u>

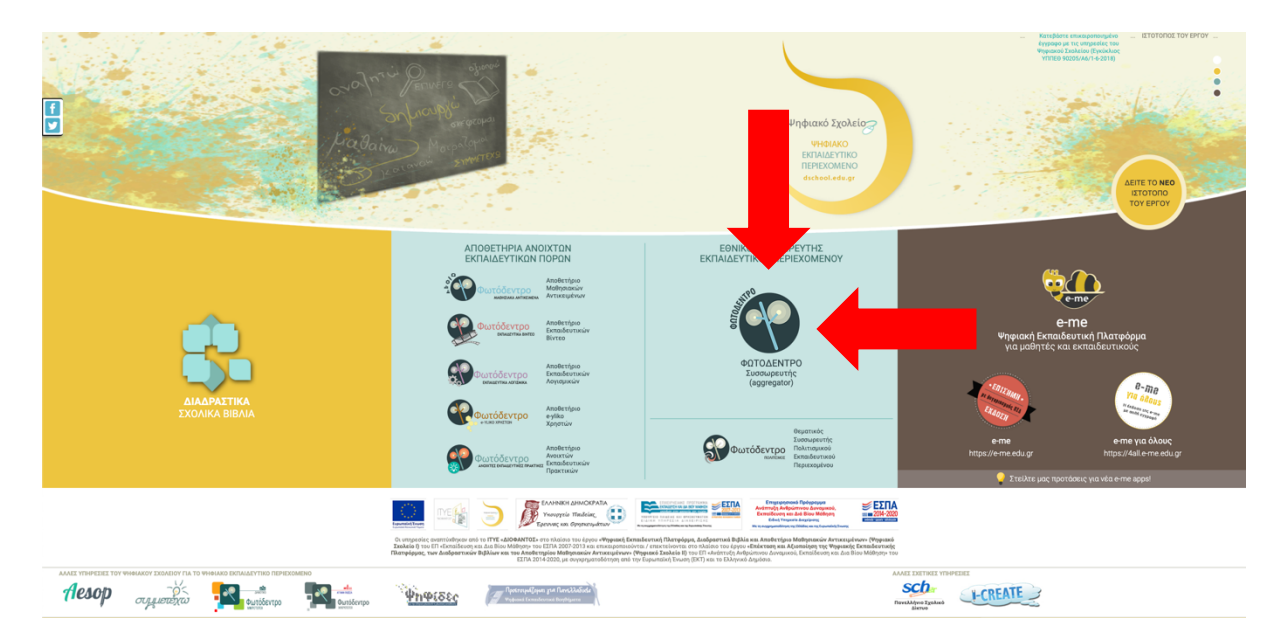

- Κάνετε κλικ Φωτόδεντρο (aggregator).
- Το διαδραστικό υλικό του συσσωρευτή είναι οργανωμένο σε θεματικές περιοχές.
- Επιλέγετε την θεματική περιοχή που σας ενδιαφέρει και εμφανίζεται όλο το διαθέσιμο υλικό ή πληκτρολογείτε λέξεις κλειδιά από την μπάρα αναζήτησης.
- Επιλογή εκπαιδευτικής βαθμίδας: Αναζητάτε το διαδραστικό υλικό ανάλογα τα με φίλτρα που σας ενδιαφέρουν (από τις επιλογές που βρίσκονται στα αριστερά της σελίδας), ή αναζητώντας με λέξεις κλειδιά στη μπάρα αναζήτησης στο πάνω μέρος της σελίδας.
- Μόλις βρείτε το υλικό που σας ενδιαφέρει, πατάτε επάνω στον τίτλο και μεταβαίνετε σε νέα σελίδα.
- Πατάτε πάνω στο εικονίδιο και ξεκινάει η δραστηριότητα (βίντεο, προσομοίωση, οπτικοποίηση, πείραμα, άσκηση, εκπαιδευτικό παιχνίδι, κλπ.).